How to approve Time Cards in Paychex Flex

## Please be sure that you are logging in from your Desktop, as mobile devices are not authorized for usage on Paychex Flex.

Log into your Paychex Flex account & click on "Time & Attendance" in the main menu section

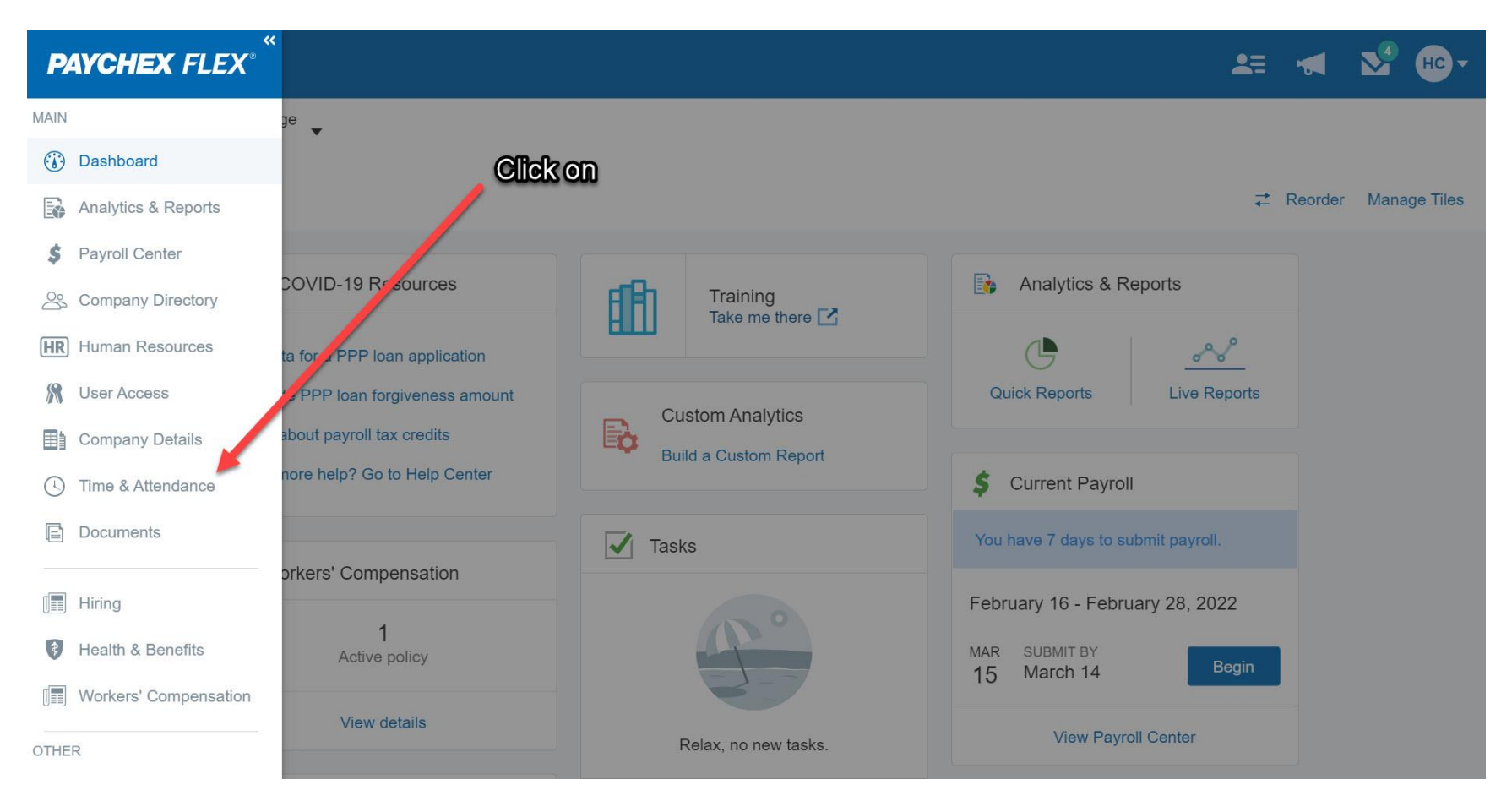

| ≡ ∾                                             | lenu   |             |      |                |              |                  |                                |            |            |             | <b>2</b> = |            | м но-         |
|-------------------------------------------------|--------|-------------|------|----------------|--------------|------------------|--------------------------------|------------|------------|-------------|------------|------------|---------------|
| Foundation For City College Click on Time Cards |        |             |      |                |              |                  | Then Select Current Pay Period |            |            |             |            |            |               |
| Но                                              | ome    | Employees   | s Ti | me Cards       | Schedules    | Time Off         | Repries                        | ayrcil     |            |             |            |            | 7 9 -         |
| Time                                            | e Card | Pay Adjustn | nent | Time Card      | Approvals    |                  |                                |            |            |             |            |            | of 🚽 0        |
| EE# 🔺                                           | Last   | First       | > *  |                |              |                  |                                |            |            |             |            |            |               |
| 86                                              |        |             | *    | <b>3</b> 945 - | Bau          | E and the sector | European New                   | . Furmers  | Chart Date | 07/01/202   | Time       | 7          |               |
| 101                                             |        |             |      | More Inform    | nation Pay   | oncy: Hourry     | Exempt: Nor                    | n-Exempt   | Start Date | : 07/01/202 |            | e Zone: Ea | istern Standa |
| 102                                             |        | а           |      | **             | Pay Period   | -                | 11/16/2021                     | - 11/30    | 0/2021     | **          | We         | ек         | »             |
| 105                                             |        |             |      | Add Shift      | Туре         | In               | Org Unit                       | туре       | Out        | F           | teg O      | т          | Unpaid        |
| 107                                             |        |             |      |                | Clock In     | 12:00 PM         | 10000/945///945 00-5           | Clock Out  | 01:00 PM   |             | 1.00       |            |               |
| 108                                             | 100    |             |      |                |              |                  |                                |            |            | Shift:      | 1.00       | 0.00       | 0.00          |
| 109                                             |        |             |      | 0 🗸 🗋          | Clock In     | 04:00 PM         | 10000/945///945 00-5           | Clock Out  | 07:00 PM   |             | 3.00       |            |               |
| 110                                             |        | 100         |      |                |              |                  |                                |            |            | Shift:      | 3.00       | 0.00       | 0.00          |
| 111                                             |        |             |      |                |              |                  |                                |            |            | Total:      | 4.00       | 0.00       | 0.00          |
| 210                                             |        |             |      | Wednesda       | y 11/17/2021 |                  | 1                              |            |            |             |            |            |               |
| 317                                             |        |             |      | □ ♥ 🗋          | Clock In     | 04:00 PM         | 10000/945///945 00-5           | Clock Out  | 07:00 PM   |             | 3.00       |            |               |
| 321                                             |        |             |      |                |              |                  |                                |            |            | Total:      | 3.00       | 0.00       | 0.00          |
| 348                                             | _      | -           |      | Thursday       | 11/18/2021   | 04:00 PM         | 10000/045///045 00 5           | Clock Out  | 08:00 PM   |             | 4.00       |            |               |
| 647                                             |        |             |      |                | CIOCK III    | 04.00 PM         | 10000/945///945 00-5           | CIUCK OUL  | 08.00 PM   | Total:      | 4.00       | 0.00       | 0.00          |
| 745                                             |        |             |      | Friday         | 11/19/2021   |                  |                                |            |            | iotai.      | 4.00       | 0.00       | 0.00          |
| 759                                             |        |             |      | 040            | Clock In     | 02:00 PM         | 10000/945///945 00-5           | Begin Meal | 06:00 PM   | 1           | 4.00       |            |               |
| 794                                             |        |             |      | 040            | Begin Meal   | 06:00 PM         | 10000/945///945 00-5           | End Meal   | 06:30 PM   |             |            |            | 0.50          |
| 828                                             |        |             |      | 0 🖋 🗋          | Work         | 06:30 PM         | 10000/945///945 00-5           | Clock Out  | 07:00 PM   |             | 0.50       |            |               |
| 849                                             |        |             | - 11 |                |              |                  |                                |            |            | Total:      | 4.50       | 0.00       | 0.50          |
| 867                                             | -      |             |      | Tuesday        | 11/23/2021   | -                |                                |            |            |             |            |            |               |
| 868                                             |        |             |      | • •            | Clock In     | 02:30 PM         | 10000/945///945 00-5           | Clock Out  | 03:00 PM   |             | 0.50       |            |               |
| 881                                             |        | r.          |      |                |              |                  |                                |            |            | Shift:      | 0.50       | 0.00       | 0.00          |
| 896                                             |        |             |      | 0 🖋 🗋          | Clock In     | 04:00 PM         | 10000/945///945 00-5           | Clock Out  | 07:00 PM   |             | 3.00       | 10.000     |               |
| 918                                             |        |             |      |                |              |                  |                                |            |            | Shift:      | 3.00       | 0.00       | 0.00          |
| 931                                             |        |             |      | Tuesday        | 11/30/2021   |                  |                                |            |            | lotal:      | 3.50       | 0.00       | 0.00          |
| 932                                             |        |             |      |                | Clock In     | 04:00 PM         | 10000/945///945 00-5           | Clock Out  | 07:00 PM   |             | 3.00       |            |               |
| 934                                             | _      |             |      |                |              |                  |                                |            |            | Total:      | 3.00       | 0.00       | 0.00          |
| 937                                             | _      |             |      |                |              |                  |                                |            |            |             |            |            |               |
| 940                                             |        |             |      | Total Summary  | 1            |                  |                                |            |            |             |            |            |               |
| 942                                             | -      |             |      |                |              |                  |                                |            |            | Work:       | 22.00      |            |               |
| 943                                             |        |             |      |                |              |                  |                                |            |            | Meal:       |            |            | 0.50          |
| 945                                             |        |             |      |                |              |                  |                                |            |            | Total       | 22.00      | 0.00       | 0.50          |
| 947                                             |        |             |      |                |              |                  |                                |            |            |             |            |            |               |
| 948                                             |        |             |      |                |              |                  |                                |            |            |             |            |            |               |

## Click on Time Cards and then select the current Pay Period to be approved

| ≡   | Menu                   |                                                                                                    |                                        |                  |          |                      |            |             |             | 2=      |          | м но-        |
|-----|------------------------|----------------------------------------------------------------------------------------------------|----------------------------------------|------------------|----------|----------------------|------------|-------------|-------------|---------|----------|--------------|
| F   | Foundation<br>19094173 | For City College                                                                                                    |                                        |                  |          |                      |            |             |             |         |          |              |
|     | Home                   | Employees                                                                                                    | Time Cards                             | Schedules        | Time Off | Reports              | Payroll    |             |             |         |          | 7 .          |
| ті  | me Card                | Pay Adjustme                                                                                                    | nt Time Card                           | Approvals        |          | Review ho            | ours sub   | mitted ar   | nd click    | here to |          | of 🚽 🚯       |
| EE# | Last                   | First 5                                                                                                    | a * 1 045 -                            | A DECK DECK      |          |                      | a          | pprove      |             |         |          |              |
| 86  |                        |                                                                                                    | <b>3</b> 943 -                         | and in a second  | Policy d | Exempt: Non          | -Evempt    | Start Date  | 07/01/202   | Time    | Zone: Ea | tern Standa  |
| 101 |                        |                                                                                                    | More Infor                             | mation Pau Parie |          |                      | -Exempt    | Start Date. | . 07/01/202 | Wee     | Lone. La | stern Standa |
| 102 |                        |                                                                                                    | ************************************** | Pay Perio        | 2////*   | 11/16/2021           | - 11/30    | 2021        | ~ 5         | wee     | ĸ        | »            |
| 105 |                        |                                                                                                    | - Add Smith                            | 11/16 021        |          | org unit             | туре       | out         | R           | eg 01   |          | onpaid       |
| 107 |                        |                                                                                                    |                                        | Clock Ip         | 2:0 PM   | 10000/945///945 00-5 | Clock Out  | 01:00 PM    |             | 1.00    | 1        |              |
| 108 |                        |                                                                                                    |                                        | ///              | //       |                      |            |             | Shift:      | 1.00    | 0.00     | 0.00         |
| 109 |                        |                                                                                                    | 040                                    | nock in          | 94:00 PM | 10000/945///945 00-5 | Clock Out  | 07:00 PM    |             | 3.00    |          |              |
| 110 |                        |                                                                                                    |                                        | ///              | /        |                      |            |             | Shift:      | 3.00    | 0.00     | 0.00         |
| 111 |                        | and the second second sec |                                        |                  |          |                      |            |             | Total:      | 4.00    | 0.00     | 0.00         |
| 210 |                        |                                                                                                    | Wedn sd                                | ay 11/1/202      |          |                      |            |             |             |         |          |              |
| 317 |                        |                                                                                                    |                                        | Cluck In         | 04:00 PM | 10000/945///945 00-5 | Clock Out  | 07:00 PM    |             | 3.00    |          |              |
| 321 |                        |                                                                                                    |                                        |                  |          |                      |            |             | Total:      | 3.00    | 0.00     | 0.00         |
| 348 |                        |                                                                                                    | Thur day                               | 11/18 2021       | 04:00 PM | 10000/045///045 00-5 | Clock Out  | 08:00 PM    |             | 4.00    |          |              |
| 647 |                        |                                                                                                    |                                        | Clock III        | 04.00 PM | 10000/945///945 00-5 | CIUCK OUL  | 08.00 PM    | Total       | 4.00    | 0.00     | 0.00         |
| 745 |                        |                                                                                                    | Friday                                 | 1 /19/2021       |          |                      |            |             | Total.      | 4.00    | 0.00     | 0.00         |
| 759 |                        |                                                                                                    | ov D                                   | Clock In         | 02:00 PM | 10000/945///945 00-5 | Begin Meal | 06:00 PM    |             | 4.00    |          |              |
| 794 |                        |                                                                                                    | o V D                                  | Begin Meal       | 06:00 PM | 10000/945///945 00-5 | End Meal   | 06:30 PM    |             |         |          | 0.50         |
| 828 |                        |                                                                                                    |                                        | Work             | 06:30 PM | 10000/945///945 00-5 | Clock Out  | 07:00 PM    |             | 0.50    |          |              |
| 849 |                        |                                                                                                    |                                        |                  |          |                      |            |             | Total:      | 4.50    | 0.00     | 0.50         |
| 867 |                        | 1 1 1 1 1 1 1 1 1 1 1 1 1 1 1 1 1 1 1                                                                                                    | Tuesdr                                 | 11/23/2021       |          |                      |            |             |             |         |          |              |
| 868 | _                      | -                                                                                                    |                                        | Clock In         | 02:30 PM | 10000/945///945 00-5 | Clock Out  | 03:00 PM    |             | 0.50    |          |              |
| 881 | -                      |                                                                                                    |                                        |                  |          |                      |            |             | Shift:      | 0.50    | 0.00     | 0.00         |
| 896 |                        |                                                                                                    |                                        | Clock In         | 04:00 PM | 10000/945///945 00-5 | Clock Out  | 07:00 PM    |             | 3.00    |          |              |
| 918 |                        |                                                                                                    |                                        |                  |          |                      |            |             | Shift:      | 3.00    | 0.00     | 0.00         |
| 931 |                        |                                                                                                    | Tuesday                                | 11/30/2021       |          |                      |            |             | lotal:      | 3.50    | 0.00     | 0.00         |
| 932 |                        |                                                                                                    |                                        | Clock In         | 04:00 PM | 10000/945///945 00-5 | Clock Out  | 07:00 PM    |             | 3.00    |          |              |
| 934 | -                      |                                                                                                    |                                        |                  |          |                      |            |             | Total:      | 3.00    | 0.00     | 0.00         |
| 937 | _                      |                                                                                                    |                                        |                  |          |                      |            |             |             |         |          |              |
| 940 | _                      |                                                                                                    | Total Summa                            | ry .             |          |                      |            |             |             |         |          |              |
| 942 | -                      | and the second second                                                                                                    |                                        |                  |          |                      |            |             | Work:       | 22.00   |          |              |
| 943 | -                      |                                                                                                    |                                        |                  |          |                      |            |             | Meal:       |         |          | 0.50         |
| 945 |                        |                                                                                                    |                                        |                  |          |                      |            |             | Total       | 22.00   | 0.00     | 0.50         |
| 947 |                        |                                                                                                    |                                        |                  |          |                      |            |             |             |         |          |              |

## Review the hours submitted by employee and click on box next to day of week to approve day worked

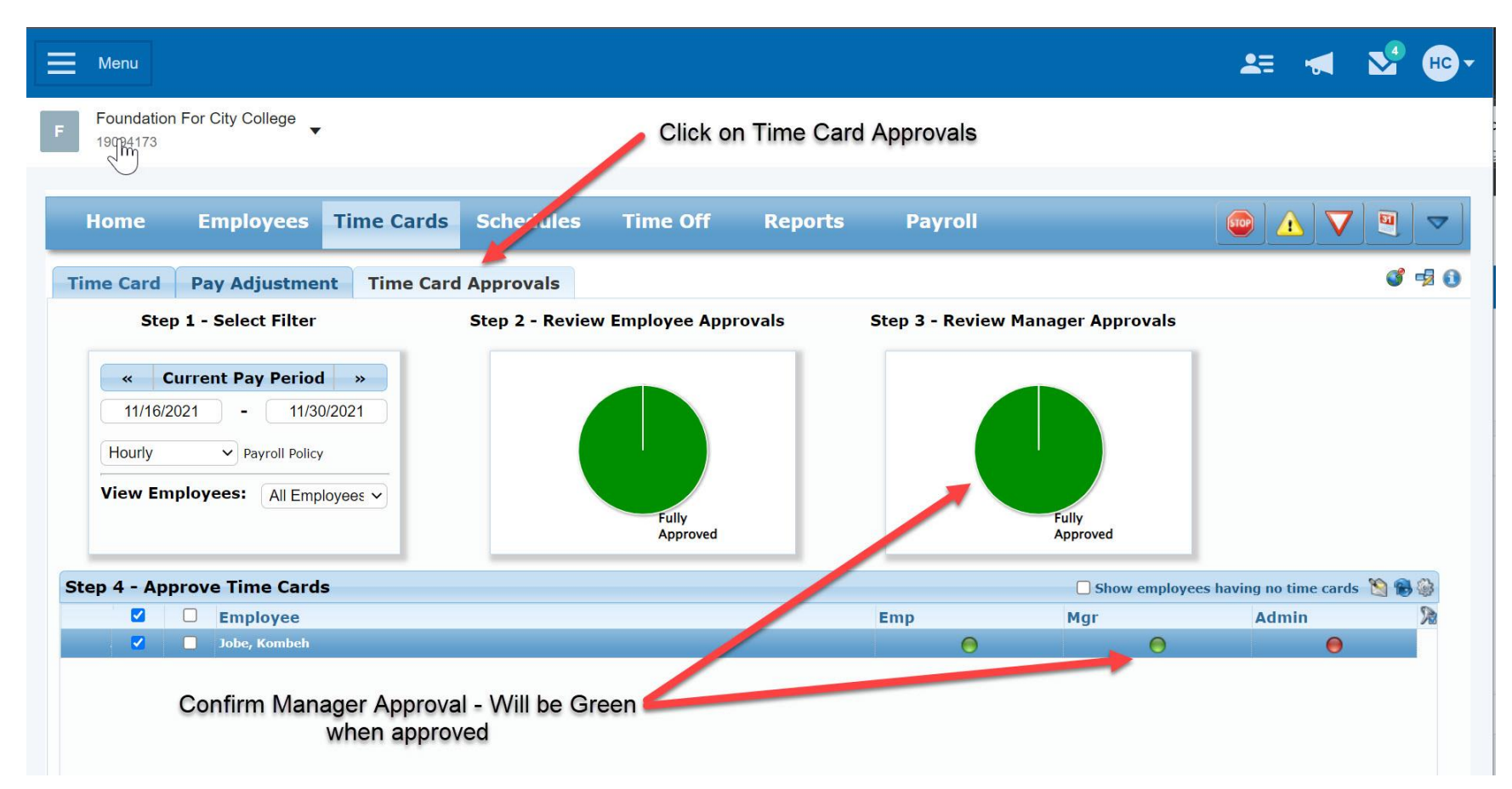

Click on Time Card Approval Tab and Confirm Manager Approval. If green the Time Card has been approved